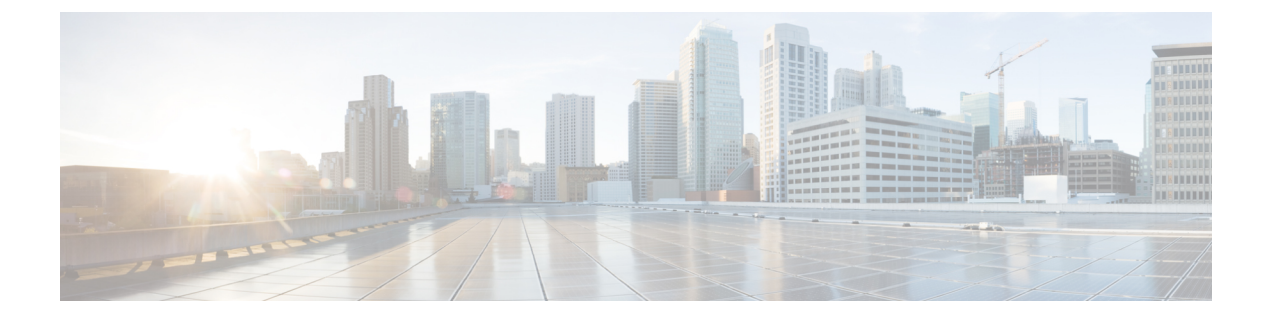

# スイッチ ソフトウェアのアップグレード

- ソフトウェアバージョンの確認(1ページ)
- ソフトウェアイメージ (2ページ)
- ROMMON のアップグレード (2ページ)
- ソフトウェアインストールコマンド (3ページ)
- インストールモードでのアップグレード (3ページ)
- インストールモードでのダウングレード (9ページ)
- Cisco StackWise Virtual およびデュアル スーパーバイザ モジュール構成での In Service Software Upgrade (ISSU) (14 ページ)
- •フィールドプログラマブルゲートアレイのバージョンのアップグレード (18ページ)

## ソフトウェア バージョンの確認

Cisco IOS XE ソフトウェアのパッケージファイルは、システムボードのフラッシュデバイス (flash:) に保存されます。

show version 特権 EXEC コマンドを使用すると、スイッチで稼働しているソフトウェアバー ジョンを参照できます。

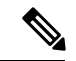

(注) show version の出力にはスイッチで稼働しているソフトウェアイメージが常に表示されますが、最後に表示されるモデル名は工場出荷時の設定であり、ソフトウェアライセンスをアップグレードしても変更されません。

また、**dir** *filesystem:* 特権 EXEC コマンドを使用して、フラッシュメモリに保存している可能 性のある他のソフトウェアイメージのディレクトリ名を表示できます。

## ソフトウェア イメージ

| リリース                        | イメージタイプ          | ファイル名                            |
|-----------------------------|------------------|----------------------------------|
| Cisco IOS XE Dublin 17.12.3 | CAT9K_IOSXE      | cat9k_iosxe.17.12.03.SPA.bin     |
|                             | ペイロード暗号化なし (NPE) | cat9k_iosxe_npe.17.12.03.SPA.bin |
| Cisco IOS XE Dublin 17.12.2 | CAT9K_IOSXE      | cat9k_iosxe.17.12.02.SPA.bin     |
|                             | ペイロード暗号化なし (NPE) | cat9k_iosxe_npe.17.12.02.SPA.bin |
| Cisco IOS XE Dublin 17.12.1 | CAT9K_IOSXE      | cat9k_iosxe.17.12.01.SPA.bin     |
|                             | ペイロード暗号化なし (NPE) | cat9k_iosxe_npe.17.12.01.SPA.bin |

## ROMMON のアップグレード

すべてのメジャーリリースとメンテナンスリリースに適用される ROMMON またはブートロー ダーのバージョンを確認するには、「」「」「I ROMMON バージョン」を参照してくださ い。

ソフトウェアバージョンをアップグレードする前または後に、ROMMONをアップグレードす ることができます。アップグレード後のソフトウェアバージョンで新しいROMMONバージョ ンが使用可能な場合は、以下のように実行します。

• プライマリ SPI フラッシュデバイスの ROMMON のアップグレード

このROMMONは自動的にアップグレードされます。スイッチの既存のリリースからそれ 以降のリリースに初めてアップグレードするときに、新しいリリースに新しい ROMMON バージョンがある場合は、スイッチのハードウェアバージョンに基づいてプライマリ SPI フラッシュデバイスの ROMMON が自動的にアップグレードされます。

・ゴールデン SPI フラッシュデバイスの ROMMON のアップグレード

この ROMMON は手動でアップグレードする必要があります。upgrade rom-monitor capsule golden switch コマンドは特権 EXEC モードで入力します。

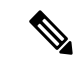

(注)

 Cisco StackWise Virtual のセットアップの場合は、アクティブ とスタンバイのスーパーバイザモジュールをアップグレード します。

 ハイアベイラビリティのセットアップの場合は、アクティブ とスタンバイのスーパーバイザモジュールをアップグレード します。 ROMMONがアップグレードされると、次のリロード時に有効になります。その後に以前のリ リースに戻しても、ROMMONはダウングレードされません。更新後のROMMONは以前のす べてのリリースをサポートします。

## ソフトウェア インストール コマンド

## ソフトウェア インストール コマンドの概要

指定したファイルをインストールしてアクティブ化し、リロード後も維持されるように変更 をコミットするには、次のコマンドを実行します。

install add file filename [activate commit]

インストールファイルを個別にインストール、アクティブ化、コミット、中止、または削除 するには、次のコマンドを実行します。 install ?

| add file tftp: filename     | インストール ファイル パッケージをリモートロケーションか<br>らデバイスにコピーし、プラットフォームとイメージのバー<br>ジョンの互換性チェックを実行します。  |
|-----------------------------|-------------------------------------------------------------------------------------|
| activate [auto-abort-timer] | ファイルをアクティブ化し、デバイスをリロードします。<br>auto-abort-timer キーワードがイメージのアクティブ化を自動<br>的にロールバックします。 |
| commit                      | リロード後も変更が持続されるようにします。                                                               |
| rollback to committed       | 最後にコミットしたバージョンに更新をロールバックします。                                                        |
| abort                       | ファイルのアクティブ化を中止し、現在のインストール手順の<br>開始前に実行していたバージョンにロールバックします。                          |
| remove                      | 未使用および非アクティブ状態のソフトウェア インストール<br>ファイルを削除します。                                         |

## インストール モードでのアップグレード

次の手順に従い、インストールモードで install コマンドを使用して、あるリリースから別の リリースにアップグレードします。ソフトウェアイメージのアップグレードを実行するには、 boot flash:packages.conf を使用して IOS を起動する必要があります。 始める前に

**注意** アップグレード時には、次の注意ガイドラインに従う必要があります。

- •スイッチの電源を再投入しないでください。
- ・電源を切断したり、スーパーバイザモジュールを取り外したりしないでください。
- シャーシ内のいずれかのスーパーバイザモジュールでブートローダのアップグレード中、 またはスイッチが起動しているときに、(ハイアベイラビリティセットアップ内)いずれ かのスーパーバイザのオンライン挿入および交換(OIR)を実行しないでください。
- スイッチが起動しているときは、スイッチングモジュール(ラインカード)のOIRを実行しないでください。

この手順は、次のアップグレードのシナリオで使用できます。

| アップグレード前のリリース                     | 目的                        |
|-----------------------------------|---------------------------|
| Cisco IOS XE ダブリン 17.11.x 以前のリリース | Cisco IOS XE ダブリン 17.12.x |

このセクションの出力例は、install コマンドを使用して Cisco IOS XE Dublin 17.11.1 から Cisco IOS XE Dublin 17.12.1 にアップグレードする場合のものです。

#### 手順

#### ステップ1 クリーンアップ

#### install remove inactive

このコマンドを使用して、容量が不足している場合に古いインストールファイルをクリーン アップし、フラッシュに1GB以上の領域を確保して、新しいイメージを展開します。

次の例は、install remove inactive コマンドを使用して未使用のファイルをクリーンアップした 場合の出力を示しています。

Switch# install remove inactive

```
install_remove: START Mon Jul 24 19:51:48 UTC 2023
Cleaning up unnecessary package files
Scanning boot directory for packages ... done.
Preparing packages list to delete ...
cat9k-cc_srdriver.17.11.01.SPA.pkg
File is in use, will not delete.
cat9k-espbase.17.11.01.SPA.pkg
File is in use, will not delete.
cat9k-guestshell.17.11.01.SPA.pkg
File is in use, will not delete.
cat9k-rpbase.17.11.01.SPA.pkg
File is in use, will not delete.
cat9k-rpbost.17.11.01.SPA.pkg
File is in use, will not delete.
cat9k-rpbost.17.11.01.SPA.pkg
File is in use, will not delete.
cat9k-sipbase.17.11.01.SPA.pkg
```

```
File is in use, will not delete.
cat9k-sipspa.17.11.01.SPA.pkg
File is in use, will not delete.
cat9k-srdriver.17.11.01.SPA.pkg
File is in use, will not delete.
cat9k-webui.17.11.01.SPA.pkg
File is in use, will not delete.
cat9k-wlc.17.11.01.SPA.pkg
File is in use, will not delete.
packages.conf
File is in use, will not delete.
done.
```

```
The following files will be deleted:
[switch 1]:
/flash/cat9k-cc_srdriver.17.11.01.SPA.pkg
/flash/cat9k-espbase.17.11.01.SPA.pkg
/flash/cat9k-guestshell.17.11.01.SPA.pkg
/flash/cat9k-rpbase.17.11.01.SPA.pkg
/flash/cat9k-sipbase.17.11.01.SPA.pkg
/flash/cat9k-sipspa.17.11.01.SPA.pkg
/flash/cat9k-srdriver.17.11.01.SPA.pkg
/flash/cat9k-webui.17.11.01.SPA.pkg
/flash/cat9k-webui.17.11.01.SPA.pkg
/flash/cat9k-webui.17.11.01.SPA.pkg
/flash/cat9k-webui.17.11.01.SPA.pkg
/flash/cat9k-webui.17.11.01.SPA.pkg
/flash/cat9k-webui.17.11.01.SPA.pkg
```

#### Do you want to remove the above files? [y/n]y

```
[switch 1]:
Deleting file flash:cat9k-cc srdriver.17.11.01.SPA.pkg ... done.
Deleting file flash:cat9k-espbase.17.11.01.SPA.pkg ... done.
Deleting file flash:cat9k-guestshell.17.11.01.SPA.pkg ... done.
Deleting file flash:cat9k-rpbase.17.11.01.SPA.pkg ... done.
Deleting file flash:cat9k-rpboot.17.11.01.SPA.pkg ... done.
Deleting file flash:cat9k-sipbase.17.11.01.SPA.pkg ... done.
Deleting file flash:cat9k-sipspa.17.11.01.SPA.pkg ... done.
Deleting file flash:cat9k-srdriver.17.11.01.SPA.pkg ... done.
Deleting file flash:cat9k-webui.17.11.01.SPA.pkg ... done.
Deleting file flash:cat9k-wlc.17.11.01.SPA.pkg ... done.
Deleting file flash:packages.conf ... done.
SUCCESS: Files deleted.
--- Starting Post Remove Cleanup ---
Performing Post Remove Cleanup on all members
[1] Post Remove Cleanup package(s) on switch 1
[1] Finished Post Remove Cleanup on switch 1
Checking status of Post Remove Cleanup on [1]
Post Remove Cleanup: Passed on [1]
Finished Post_Remove_Cleanup
```

SUCCESS: install\_remove Mon Jul 24 19:52:25 UTC 2023
Switch#

## ステップ2 新しいイメージをフラッシュにコピー

#### a) copy tftp:[[//location]/directory]/filenameflash:

このコマンドを使用して、TFTP サーバからフラッシュメモリに新しいイメージをコピー します。location は、IP アドレスまたはホスト名です。ファイル名は、ファイル転送に使 用されるディレクトリの相対パスで指定します。新しいイメージを TFTP サーバから使用 する場合は、このステップをスキップしてください。 Switch# copy tftp://10.8.0.6/image/cat9k\_iosxe.17.12.01.SPA.bin flash:

601216545 bytes copied in 50.649 secs (11870255 bytes/sec)

### b) dir flash:\*.bin

このコマンドを使用して、イメージがフラッシュに正常にコピーされたことを確認しま す。

Switch# dir flash:\*.bin

Directory of flash:/\*.bin

Directory of flash:/

434184 -rw- 601216545 Jul 24 2023 10:18:11 -07:00 cat9k\_iosxe.17.12.01.SPA.bin 11353194496 bytes total (8976625664 bytes free)

## ステップ3 ブート変数を設定

#### a) boot system flash:packages.conf

このコマンドを使用して、ブート変数を flash:packages.conf に設定します。

Switch(config) # boot system flash:packages.conf

#### b) no boot manual

スイッチを自動ブートに設定するには、このコマンドを使用します。設定はスタンバイス イッチと同期されます(該当する場合)。

Switch(config)# no boot manual Switch(config)# exit

#### c) write memory

このコマンドを使用して、ブート設定を保存します。

Switch# write memory

#### d) show bootvar

このコマンドを使用して、ブート変数 (packages.conf) と手動ブート設定 (no) を確認します。

```
Switch# show bootvar
BOOT variable = bootflash:packages.conf
MANUAL_BOOT variable = no
BAUD variable = 9600
ENABLE_BREAK variable = yes
BOOTMODE variable does not exist
IPXE_TIMEOUT variable does not exist
CONFIG_FILE variable =
```

Standby BOOT variable = bootflash:packages.conf

Standby MANUAL\_BOOT variable = no
Standby BAUD variable = 9600
Standby ENABLE\_BREAK variable = yes
Standby BOOTMODE variable does not exist
Standby IPXE\_TIMEOUT variable does not exist
Standby CONFIG FILE variable =

## ステップ4 イメージをフラッシュにインストール

#### install add file activate commit

このコマンドを使用して、イメージをインストールします。

イメージをフラッシュメモリにコピーした場合は、TFTP サーバ上のソースイメージまたはフ ラッシュをポイントすることを推奨します。

次の例は、Cisco IOS XE Dublin 17.12.1 ソフトウェアイメージをフラッシュにインストールした 場合の出力を示しています。

Switch# install add file flash:cat9k\_iosxe.17.12.01.SPA.bin activate commit install add activate commit: START Mon Jul 24 16:37:25 IST 2023

\*Jul 24 16:37:26.544 IST: %INSTALL-5-INSTALL\_START\_INFO: R0/0: install\_engine: Started install one-shot flash:cat9k\_iosxe.17.12.01.SPA.bin install\_add\_activate\_commit: Adding PACKAGE install add activate commit: Checking whether new add is allowed ....

This operation requires a reload of the system. Do you want to proceed? Please confirm you have changed boot config to flash:packages.conf [y/n]y

```
--- Starting initial file syncing ---
Copying image file: flash:cat9k_iosxe.17.12.01.SPA.bin to standby
Info: Finished copying flash:cat9k_iosxe.17.12.01.SPA.bin to standby
Finished initial file syncing
```

--- Starting Add ---Performing Add on Active/Standby [R0] Add package(s) on R0 [R0] Finished Add on R0 [R1] Add package(s) on R1 [R1] Finished Add on R1 Checking status of Add on [R0 R1] Add: Passed on [R0 R1] Finished Add

Image added. Version: 17.12.01

install\_add\_activate\_commit: Activating PACKAGE Following packages shall be activated: /flash/cat9k-webui.17.12.01.SPA.pkg /flash/cat9k-sedriver.17.12.01.SPA.pkg /flash/cat9k-sipspa.17.12.01.SPA.pkg /flash/cat9k-sipbase.17.12.01.SPA.pkg /flash/cat9k-rpboot.17.12.01.SPA.pkg /flash/cat9k-rpbase.17.12.01.SPA.pkg /flash/cat9k-guestshell.17.12.01.SPA.pkg /flash/cat9k-espbase.17.12.01.SPA.pkg /flash/cat9k-espbase.17.12.01.SPA.pkg /flash/cat9k-cspbase.17.12.01.SPA.pkg

This operation may require a reload of the system. Do you want to proceed? [y/n]y

--- Starting Activate ---

```
Performing Activate on Active/Standby
*Jul 24 16:45:21.695 IST: %INSTALL-5-INSTALL_AUTO_ABORT_TIMER_PROGRESS: R0/0:
rollback timer: Install auto abort timer will expire in 7200 seconds [R0] Activate
package(s) on R0
  [R0] Finished Activate on R0
  [R1] Activate package(s) on R1
  [R1] Finished Activate on R1
Checking status of Activate on [R0 R1]
Activate: Passed on [R0 R1]
Finished Activate
*Jul 24 16:45:25.233 IST: %INSTALL-5-INSTALL AUTO ABORT TIMER PROGRESS: R1/0:
rollback timer: Install auto abort timer will expire in 7200 seconds--- Starting Commit
Performing Commit on Active/Standby
 [R0] Commit package(s) on R0
  [R0] Finished Commit on R0
  [R1] Commit package(s) on R1
 [R1] Finished Commit on R1
Checking status of Commit on [R0 R1]
Commit: Passed on [R0 R1]
Finished Commit
Install will reload the system now!
SUCCESS: install add activate commit Mon Jul 24 16:46:18 IST 2023
```

(注) install add file activate commit command を実行した後に、システムは自動的にリロード します。システムを手動でリロードする必要はありません。

## ステップ5 インストールを確認

ソフトウェアのインストールが正常に完了したら、**dir flash:** コマンドを使用して、フラッシュ パーティションに 10 個の新しい .pkg ファイルと 2 つの .conf ファイルがあることを確認しま す。

#### a) dir flash:\*.conf

次に、dir flash:\*.pkg コマンドの出力例を示します。

```
Switch# dir flash:*.pkg
Directory of flash:/*.pkg
Directory of flash:/
475140 -rw- 2012104
                     Mar 9 2023 09:52:41 -07:00 cat9k-cc srdriver.17.11.01.SPA.pkg
475141 -rw- 70333380 Mar 9 2023 09:52:44 -07:00 cat9k-espbase.17.11.01.SPA.pkg
475142 -rw- 13256
                    Mar 9 2023 09:52:44 -07:00 cat9k-guestshell.17.11.01.SPA.pkg
475143 -rw- 349635524 Mar 9 2023 09:52:54 -07:00 cat9k-rpbase.17.11.01.SPA.pkg
475149 -rw- 24248187 Mar 9 2023 09:53:02 -07:00 cat9k-rpboot.17.11.01.SPA.pkg
475144 -rw- 25285572 Mar 9 2023 09:52:55 -07:00 cat9k-sipbase.17.11.01.SPA.pkg
475145 -rw- 20947908 Mar 9 2023 09:52:55 -07:00 cat9k-sipspa.17.11.01.SPA.pkg
475146 -rw- 2962372 Mar 9 2023 09:52:56 -07:00 cat9k-srdriver.17.11.01.SPA.pkg
475147 -rw- 13284288 Mar 9 2023 09:52:56 -07:00 cat9k-webui.17.11.01.SPA.pkg
475148 -rw- 13248
                     Mar mar9 2023 09:52:56 -07:00 cat9k-wlc.17.11.01.SPA.pkg
491524 -rw- 25711568 Jul 24 2023 11:49:33 -07:00 cat9k-cc_srdriver.17.12.01.SPA.pkg
491525 -rw- 78484428 Jul 24 2023 11:49:35 -07:00 cat9k-espbase.17.12.01.SPA.pkg
491526 -rw- 1598412
                   Jul 24 2023 11:49:35 -07:00 cat9k-guestshell.17.12.01.SPA.pkg
491527 -rw- 404153288 Jul 24 2023 11:49:47 -07:00 cat9k-rpbase.17.12.01.SPA.pkg
                     Jul 24 2023 11:50:09 -07:00 cat9k-rpboot.17.12.01.SPA.pkg
491533 -rw- 31657374
491528 -rw- 27681740 Jul 24 2023 11:49:48 -07:00 cat9k-sipbase.17.12.01.SPA.pkg
491529 -rw- 52224968 Jul 24 2023 11:49:49 -07:00 cat9k-sipspa.17.12.01.SPA.pkg
491530 -rw- 31130572 Jul 24 2023 11:49:50 -07:00 cat9k-srdriver.17.12.01.SPA.pkg
491531 -rw- 14783432 Jul 24 2023 11:49:51 -07:00 cat9k-webui.17.12.01.SPA.pkg
491532 -rw- 9160
                     Jul 24 2023 11:49:51 -07:00 cat9k-wlc.17.12.01.SPA.pkg
```

11353194496 bytes total (8963174400 bytes free)

b) dir flash:\*.conf

次に、**dir flash:\*.conf** コマンドの出力例を示します。フラッシュパーティションの2つの .conf ファイルが表示されています。

- packages.conf:新しくインストールした.pkgファイルに書き換えられたファイル。
- cat9k\_iosxe.17.12.01.SPA.conf:新しくインストールした packages.conf ファイルの バックアップコピー。

Switch# dir flash:\*.conf

Directory of flash:/\*.conf Directory of flash:/ 16631 -rw- 4882 Jul 24 2023 05:39:42 +00:00 packages.conf 16634 -rw- 4882 Jul 24 2023 05:34:06 +00:00 cat9k iosxe.17.12.01.SPA.conf

ステップ6 バージョンの確認

#### show version

イメージが起動したら、このコマンドを使用して新しいイメージのバージョンを確認します。

次の show version コマンドの出力例では、デバイスの Cisco IOS XE Dublin 17.12.1 イメージの 情報が表示されています。

Switch# show version

```
Cisco IOS XE Software, Version 17.12.01
Cisco IOS Software [Dublin], Catalyst L3 Switch Software (CAT9K_IOSXE), Version 17.12.1,
RELEASE SOFTWARE (fc1)
Technical Support: http://www.cisco.com/techsupport
Copyright (c) 1986-2023 by Cisco Systems, Inc..
<output truncated>
```

# インストールモードでのダウングレード

ここでは、あるリリースから別のリリースにインストールモードでダウングレードする手順を 示します。ソフトウェアイメージのダウングレードを実行するには、boot flash:packages.conf を使用して IOS を起動する必要があります。

## 始める前に

この手順は、次のダウングレードのシナリオで使用できます。

| ダウングレード前のリリース             | 目的                                |
|---------------------------|-----------------------------------|
| Cisco IOS XE ダブリン 17.12.x | Cisco IOS XE ダブリン 17.11.x 以前のリリース |

(注) あるリリースを搭載して新しく導入されたスイッチモデルをダウングレードすることはできま せん。モジュールが導入されたリリースは、そのモデルの最小ソフトウェアバージョンです。 すべての既存のハードウェアを最新のハードウェアと同じリリースにアップグレードすること をお勧めします。

このセクションの出力例は、install コマンドを使用して Cisco IOS XE Dublin 17.12.1 から Cisco IOS XE Dublin 17.11.1 にダウングレードする場合のものです。

#### 手順

## **ステップ1** クリーンアップ

#### install remove inactive

このコマンドを使用して、容量が不足している場合に古いインストールファイルをクリーン アップし、フラッシュに1GB以上の領域を確保して、新しいイメージを展開します。

次の例は、install remove inactive コマンドを使用して未使用のファイルをクリーンアップした 場合の出力を示しています。

Switch# install remove inactive install\_remove: START Mon Jul 24 11:42:27 IST 2023 Cleaning up unnecessary package files No path specified, will use booted path bootflash:packages.conf Cleaning bootflash: Scanning boot directory for packages ... done. Preparing packages list to delete ... cat9k-cc\_srdriver.17.12.01.SSA.pkg File is in use, will not delete. cat9k-espbase.17.12.01.SSA.pkg File is in use, will not delete. cat9k-guestshell.17.12.01.SSA.pkg File is in use, will not delete. cat9k-rpbase.17.12.01.SSA.pkg File is in use, will not delete. cat9k-rpbase.17.12.01.SSA.pkg File is in use, will not delete.

cat9k-rpboot.17.12.01.SSA.pkg File is in use, will not delete. cat9k-sipbase.17.12.01.SSA.pkg File is in use, will not delete. cat9k-sipspa.17.12.01.SSA.pkg File is in use, will not delete. cat9k-srdriver.17.12.01.SSA.pkg File is in use, will not delete. cat9k-webui.17.12.01.SSA.pkg File is in use, will not delete. cat9k-wlc.17.12.01.SSA.pkg File is in use, will not delete. cat9k-wlc.17.12.01.SSA.pkg File is in use, will not delete. packages.conf File is in use, will not delete.

done. SUCCESS: No extra package or provisioning files found on media. Nothing to clean. SUCCESS: install\_remove Mon Jul 24 11:42:39 IST 2023

```
--- Starting Post_Remove_Cleanup ---

Performing Post_Remove_Cleanup on all members

[1] Post_Remove_Cleanup package(s) on switch 1

[1] Finished Post_Remove_Cleanup on switch 1

Checking status of Post_Remove_Cleanup on [1]

Post_Remove_Cleanup: Passed on [1]

Finished Post_Remove_Cleanup

SUCCESS: install remove Mon Jul 24 19:52:25 UTC 2023
```

### ステップ2 新しいイメージをフラッシュにコピー

Switch#

#### a) copy tftp:[[//location]/directory]/filenameflash:

このコマンドを使用して、TFTP サーバからフラッシュメモリに新しいイメージをコピー します。location は、IP アドレスまたはホスト名です。ファイル名は、ファイル転送に使 用されるディレクトリの相対パスで指定します。新しいイメージを TFTP サーバから使用 する場合は、このステップをスキップしてください。

#### b) dir flash:

このコマンドを使用して、イメージがフラッシュに正常にコピーされたことを確認します。

Switch# dir flash:\*.bin Directory of flash:/\*.bin

Directory of flash:/

434184 -rw- 508584771 Jul 24 2023 13:35:16 -07:00 cat9k\_iosxe.17.11.01.SPA.bin 11353194496 bytes total (9055866880 bytes free)

### ステップ3 ブート変数を設定

#### a) boot system flash:packages.conf

このコマンドを使用して、ブート変数を flash:packages.conf に設定します。

Switch(config) # boot system flash:packages.conf

#### b) no boot manual

スイッチを自動ブートに設定するには、このコマンドを使用します。設定はスタンバイス イッチと同期されます(該当する場合)。

Switch(config)# no boot manual
Switch(config)# exit

c) write memory

このコマンドを使用して、ブート設定を保存します。

Switch# write memory

#### d) show bootvar

このコマンドを使用して、ブート変数 (packages.conf) と手動ブート設定 (no) を確認します。

```
Switch# show bootvar
BOOT variable = bootflash:packages.conf
MANUAL_BOOT variable = no
BAUD variable = 9600
ENABLE_BREAK variable = yes
BOOTMODE variable does not exist
IPXE_TIMEOUT variable does not exist
CONFIG_FILE variable =
```

```
Standby BOOT variable = bootflash:packages.conf
Standby MANUAL_BOOT variable = no
Standby BAUD variable = 9600
Standby ENABLE_BREAK variable = yes
Standby BOOTMODE variable does not exist
Standby IPXE_TIMEOUT variable does not exist
Standby CONFIG_FILE variable =
```

ステップ4 ソフトウェアイメージをダウングレード

## install add file activate commit

このコマンドを使用して、イメージをインストールします。

イメージをフラッシュメモリにコピーした場合は、TFTP サーバ上のソースイメージまたはフ ラッシュをポイントすることを推奨します。

次の例では、install add file activate commit コマンドを使用して Cisco IOS XE Dublin 17.11.1 ソ フトウェアイメージをフラッシュにインストールしています。

Switch# install add file flash:cat9k\_iosxe.17.11.01.SPA.bin activate commit install add activate commit: START Mon Jul 24 21:37:25 IST 2023

\*Jul 24 16:37:26.544 IST: %INSTALL-5-INSTALL\_START\_INFO: R0/0: install\_engine: Started install one-shot flash:cat9k\_iosxe.17.11.01.SPA.bin install\_add\_activate\_commit: Adding PACKAGE install add activate commit: Checking whether new add is allowed ....

This operation requires a reload of the system. Do you want to proceed? Please confirm you have changed boot config to flash:packages.conf [y/n]y

--- Starting initial file syncing ---Copying image file: flash:cat9k\_iosxe.17.11.01.SPA.bin to standby Info: Finished copying flash:cat9k\_iosxe.17.11.01.SPA.bin to standby Finished initial file syncing

--- Starting Add ---Performing Add on Active/Standby [R0] Add package(s) on R0 [R0] Finished Add on R0 [R1] Add package(s) on R1 [R1] Finished Add on R1 Checking status of Add on [R0 R1] Add: Passed on [R0 R1] Finished Add Image added. Version: 17.11.1 install\_add\_activate\_commit: Activating PACKAGE Following packages shall be activated: /flash/cat9k-webui.17.11.01.SPA.pkg /flash/cat9k-srdriver.17.11.01.SPA.pkg /flash/cat9k-sipspa.17.11.01.SPA.pkg /flash/cat9k-sipbase.17.11.01.SPA.pkg /flash/cat9k-rpboot.17.11.01.SPA.pkg /flash/cat9k-rpbase.17.11.01.SPA.pkg /flash/cat9k-rpbase.17.11.01.SPA.pkg /flash/cat9k-guestshell.17.11.01.SPA.pkg /flash/cat9k-espbase.17.11.01.SPA.pkg /flash/cat9k-cosstell.17.11.01.SPA.pkg

This operation may require a reload of the system. Do you want to proceed? [y/n]y

--- Starting Activate ---Performing Activate on Active/Standby

\*Jul 24 21:45:21.695 IST: %INSTALL-5-INSTALL\_AUTO\_ABORT\_TIMER\_PROGRESS: R0/0: rollback\_timer: Install auto abort timer will expire in 7200 seconds [R0] Activate package(s) on R0 [R0] Finished Activate on R0 [R1] Activate package(s) on R1

[R1] Finished Activate on R1 Checking status of Activate on [R0 R1] Activate: Passed on [R0 R1] Finished Activate

\*Jul 24 21:45:25.233 IST: %INSTALL-5-INSTALL\_AUTO\_ABORT\_TIMER\_PROGRESS: R1/0: rollback\_timer: Install auto abort timer will expire in 7200 seconds--- Starting Commit ---Performing Commit on Active/Standby [R0] Commit package(s) on R0 [R0] Finished Commit on R0 [R1] Commit package(s) on R1 [R1] Finished Commit on R1 Checking status of Commit on [R0 R1] Commit: Passed on [R0 R1] Finished Commit

Install will reload the system now! SUCCESS: install\_add\_activate\_commit Mon Jul 24 21:46:18 IST 2023

- (注) install add file activate commit コマンドを実行した後に、システムは自動的にリロード します。システムを手動でリロードする必要はありません。
- ステップ5 バージョンの確認

#### show version

イメージが起動したら、このコマンドを使用して新しいイメージのバージョンを確認します。

(注) ソフトウェアイメージをダウングレードしても、ROMMONのバージョンは自動的にダ ウングレードされません。更新された状態のままになります。

次の show version コマンドの出力例では、デバイスの Cisco IOS XE Dublin 17.11.1 イメージの 情報が表示されています。

```
Switch# show version
Cisco IOS XE Software, Version 17.11.01
```

Cisco IOS Software [Dublin], Catalyst L3 Switch Software (CAT9K\_IOSXE), Version 17.11.1, RELEASE SOFTWARE (fc1) Technical Support: http://www.cisco.com/techsupport Copyright (c) 1986-2023 by Cisco Systems, Inc. <output truncated>

# **Cisco StackWise Virtual** およびデュアル スーパーバイザ モジュール構成での In Service Software Upgrade (ISSU)

ここで説明する手順に従って、In Service Software Upgrade (ISSU) を実行します。ここで説明 する手順は、次の表に示すリリースにのみ使用してください。ISSU リリースのサポートおよ び推奨されるリリースの一般的な説明については、このテクニカル リファレンス マニュアル の「In-Service Software Upgrade (ISSU)」を参照してください。

### 始める前に

この ISSU 手順は、次のシナリオでのみ使用できます。

| アップグレード前のリリース                 | 使用するコマンド                                                                                        | 目的                        |
|-------------------------------|-------------------------------------------------------------------------------------------------|---------------------------|
| Cisco IOS XE Cupertino 17.9.x | install add file activate issu<br>commit                                                        | Cisco IOS XE ダブリン 17.12.x |
| N/A                           | ISSUではダウングレードをサ<br>ポートしていません。ダウン<br>グレードについては、「イン<br>ストールモードでのダウング<br>レード (9ページ)」を参照<br>してください。 | N/A                       |

手順

## ステップ1 enable

特権 EXEC モードを有効にします。パスワードを入力します(要求された場合)。

Switch# enable

## ステップ2 install add file activate issu commit

このコマンドを使用して、両方のスイッチへのイメージのダウンロード、パッケージへのイ メージの拡張、手順に従った各スイッチのアップグレードなど、すべてのアップグレード手順 のシーケンスを自動化します。

Switch# install add file tftp:cat9k\_iosxe.17.12.01.SPA.bin activate issu commit

次の出力例は、ISSU 手順による Cisco IOS XE Dublin 17.12.1 ソフトウェアイメージのインス トールを示しています。

Switch# install add file tftp:cat9k\_iosxe.17.12.01.SPA.bin activate issu commit install\_add\_activate\_commit: START Thu Jul 19 06:16:32 UTC 2023 Downloading file tftp://172.27.18.5//cat9k iosxe.17.12.01.SPA.bin

\*Jul 19 06:16:34.064: %INSTALL-5-INSTALL\_START\_INFO: Switch 1 R0/0: install\_engine: Started install one-shot ISSU tftp://172.27.18.5//cat9k\_iosxe.17.12.01.SPA.bin Finished downloading file tftp://172.27.18.5//cat9k\_iosxe.17.12.01.SPA.bin to flash:cat9k\_iosxe.17.12.01.SPA.bin install add activate commit: Adding ISSU

--- Starting initial file syncing ---[1]: Copying flash:cat9k\_iosxe.17.12.01.SPA.bin from switch 1 to switch 2 [2]: Finished copying to switch 2 Info: Finished copying flash:cat9k\_iosxe.17.12.01.SPA.bin to the selected switch(es) Finished initial file syncing

--- Starting Add ---Performing Add on all members [1] Add package(s) on switch 1 [1] Finished Add on switch 1 [2] Add package(s) on switch 2 [2] Finished Add on switch 2 Checking status of Add on [1 2] Add: Passed on [1 2] Finished Add

install add activate commit: Activating ISSU

NOTE: Going to start Oneshot ISSU install process

STAGE 0: Initial System Level Sanity Check before starting ISSU

-----

--- Verifying install\_issu supported ------ Verifying standby is in Standby Hot state ------ Verifying booted from the valid media ------ Verifying AutoBoot mode is enabled ---Finished Initial System Level Sanity Check

STAGE 1: Installing software on Standby

--- Starting install\_remote ---Performing install\_remote on Chassis remote [2] install\_remote package(s) on switch 2 [2] Finished install\_remote on switch 2 install\_remote: Passed on [2] Finished install remote

STAGE 2: Restarting Standby ---- Starting standby reload ---Finished standby reload

--- Starting wait for Standby to reach terminal redundancy state ---

\*Jul 19 06:24:16.426: %SMART\_LIC-5-EVAL\_START: Entering evaluation period \*Jul 19 06:24:16.426: %SMART\_LIC-5-EVAL\_START: Entering evaluation period \*Jul 19 06:24:16.466: %HMANRP-5-CHASSIS\_DOWN\_EVENT: Chassis 2 gone DOWN! \*Jul 19 06:24:16.497: %REDUNDANCY-3-STANDBY\_LOST: Standby processor fault (PEER NOT PRESENT)

\*Jul 19 06:24:16.498: %REDUNDANCY-3-STANDBY LOST: Standby processor fault (PEER DOWN) \*Jul 19 06:24:16.498: %REDUNDANCY-3-STANDBY LOST: Standby processor fault (PEER REDUNDANCY STATE CHANGE) \*Jul 19 06:24:16.674: %RF-5-RF RELOAD: Peer reload. Reason: EHSA standby down \*Jul 19 06:24:16.679: %IOSXE REDUNDANCY-6-PEER LOST: Active detected switch 2 is no longer standby \*Jul 19 06:24:16.416: %NIF MGR-6-PORT LINK DOWN: Switch 1 R0/0: nif mgr: Port 1 on front side stack link 0 is DOWN. \*Jul 19 06:24:16.416: %NIF MGR-6-PORT CONN DISCONNECTED: Switch 1 R0/0: nif mgr: Port 1 on front side stack link 0 connection has DISCONNECTED: CONN ERR PORT LINK DOWN EVENT \*Jul 19 06:24:16.416: %NIF MGR-6-STACK LINK DOWN: Switch 1 R0/0: nif mgr: Front side stack link 0 is DOWN. \*Jul 19 06:24:16.416: %STACKMGR-6-STACK LINK CHANGE: Switch 1 R0/0: stack mgr: Stack port 1 on Switch 1 is down <output truncated> \*Jul 19 06:29:36.393: %IOSXE REDUNDANCY-6-PEER: Active detected switch 2 as standby. \*Jul 19 06:29:36.392: %STACKMGR-6-STANDBY ELECTED: Switch 1 R0/0: stack mgr: Switch 2 has been elected STANDBY. \*Jul 19 06:29:41.397: %REDUNDANCY-5-PEER MONITOR EVENT: Active detected a standby insertion (raw-event=PEER FOUND(4)) \*Jul 19 06:29:41.397: %REDUNDANCY-5-PEER MONITOR EVENT: Active detected a standby insertion (raw-event=PEER REDUNDANCY STATE CHANGE(5)) \*Jul 19 06:29:42.257: %REDUNDANCY-3-IPC: IOS versions do not match. \*Jul 19 06:30:24.323: %HA CONFIG SYNC-6-BULK CFGSYNC SUCCEED: Bulk Sync succeededFinished wait for Standby to reach terminal redundancy state \*Jul 19 06:30:25.325: %RF-5-RF TERMINAL STATE: Terminal state reached for (SSO) STAGE 3: Installing software on Active \_\_\_\_\_ --- Starting install active ---Performing install active on Chassis 1 <output truncated> [1] install active package(s) on switch 1 [1] Finished install active on switch 1 install\_active: Passed on [1] Finished install active STAGE 4: Restarting Active (switchover to standby) \_\_\_\_\_ --- Starting active reload ---New software will load after reboot process is completed SUCCESS: install add activate commit Thu Jul 19 23:06:45 UTC 2023 Jul 19 23:06:45.731: %INSTALL-5-INSTALL\_COMPLETED\_INFO: R0/0: install\_engine: Completed install one-shot ISSU flash:cat9k iosxe.17.12.01.SPA.bin Jul 19 23:06:47.509: %PMAN-5-EXITACTION: F0/0: pvp: Process manager is exiting: reload fp action requested Jul 19 23:06:48.776: %PM Initializing Hardware... System Bootstrap, Version 17.12.1r[FC2], RELEASE SOFTWARE (P) Compiled Fri 07/19/2023 10:48:42.68 by rel Current ROMMON image : Primary Last reset cause : PowerOn C9500-40X platform with 16777216 Kbytes of main memory

```
boot: attempting to boot from [flash:packages.conf]
```

Press RETURN to get started.

```
Jul 19 23:14:17.080: %INSTALL-5-INSTALL_START_INFO: R0/0: install_engine: Started install
commit
Jul 19 23:15:48.445: %INSTALL-5-INSTALL_COMPLETED_INFO: R0/0: install_engine: Completed
install commit ISSU
```

## ステップ3 show version

このコマンドを使用して、新しいイメージのバージョンを確認します。

次の **show version** コマンドの出力例では、デバイスの Cisco IOS XE Dublin 17.12.1 イメージの 情報が表示されています。

```
Switch# show version
Cisco IOS XE Software, Version 17.12.01
Cisco IOS Software [Amsterdam], Catalyst L3 Switch Software (CAT9K_IOSXE), Version
17.12.1, RELEASE SOFTWARE (fc2)
Technical Support: http://www.cisco.com/techsupport
Copyright (c) 1986-2023 by Cisco Systems, Inc.
<output truncated>
```

## ステップ4 show issu state [detail]

このコマンドを使用して、ISSU プロセスが保留状態になっていないことを確認します。

```
Switch# show issu state detail
--- Starting local lock acquisition on chassis 2 ---
Finished local lock acquisition on chassis 2
```

No ISSU operation is in progress

Switch#

## ステップ5 exit

特権 EXEC モードを終了し、ユーザー EXEC モードに戻ります。

# フィールドプログラマブルゲートアレイのバージョンの アップグレード

フィールドプログラマブルゲートアレイ (FPGA) は、シスコスイッチ上に存在するプログラ マブルメモリデバイスの一種です。これらは、特定の専用機能の作成を可能にする再設定可 能な論理回線です。

現在の FPGA バージョンを確認するには、特権 EXEC モードで show firmware version all コマ ンドを入力するか、ROMMON モードで version -v コマンドを入力します。

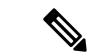

(注) ・すべてのソフトウェアリリースでFPGAのバージョンが変更されるわけではありません。

・バージョンの変更は、通常のソフトウェアアップグレードの一部として行われ、他に追加の手順を実行する必要はありません。

翻訳について

このドキュメントは、米国シスコ発行ドキュメントの参考和訳です。リンク情報につきましては 、日本語版掲載時点で、英語版にアップデートがあり、リンク先のページが移動/変更されている 場合がありますことをご了承ください。あくまでも参考和訳となりますので、正式な内容につい ては米国サイトのドキュメントを参照ください。